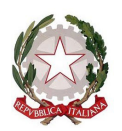

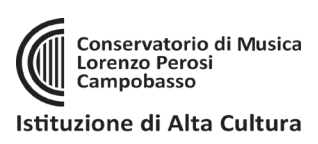

# IMMATRICOLAZIONE AL CORSO MUSICALE DI BASE

(La presente Guida è valida solo per i Corsi musicale di base)

## ATTENZIONE LA "DOMANDA DI AMMISSIONE" AI CORSI LIBERI NON COMPORTA ALCUN COSTO. LA PRESENTE GUIDA VALE SOLO PER LE ISCRIZIONI SUCCESSIVE A VALUTAZIONE POSITIVA CONSEGUITA ALL'ESAME DI AMMISIONE (per effettuare l'iscrizione e pagare le tasse dovute)

- Accedere al sito: <u>https://servizi12.isidata.net/SSDidatticheco/MainGeneraleRes.aspx</u> oppure accedere dal sito del Conservatorio <u>www.conservatorioperosi.it</u> dal menù: DIDATTICA / CORSO DI BASE / quindi scegliere MODULISTICA / e quindi link: Immatricolazione al Corso musicale di base
- cliccare "3. Gestione richiesta IMMATRICOLAZIONE" e inserire: Conservatorio CAMPOBASSO, il proprio CODICE e la propria PASSWORD.
  - Se non li ricordi, puoi inserire in basso l'e-mail con la quale ti sei registrato e seguire le informazioni per impostare una nuova password.
  - Se non ricevi la mail, controlla la cartella SPAM sulla tua posta.
  - Se invece non ricordi la mail, contatta la Segreteria del Conservatorio (ufficiodidattica@conservatorioperosi.it) comunicando il tuo nome, cognome, telefono e indirizzo e-mail.

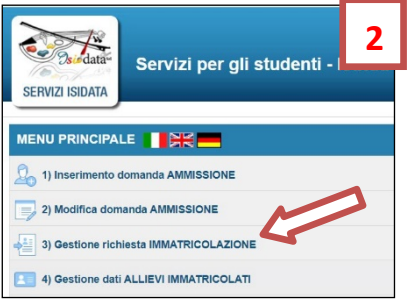

- 3. Clicca su **"1. Richiesta di Immatricolazione (ovvero iscrizione al 1° anno)**". Si ricorda che tale voce si ABILITA solo dopo la registrazione da parte del Conservatorio dell'esito positivo dell'Ammissione.
- 4. Gestione Tasse

| 6                                                                                                    | Formi antomati a Diana Chudi | Controlly Condition | Controlle Conditi D.M. 104 | Translo    |            |              |         |         |  |
|----------------------------------------------------------------------------------------------------|------------------------------|---------------------|----------------------------|------------|------------|--------------|---------|---------|--|
| Anagranca                                                                                                    | Esami sotenuti e Plano Studi | controllo crediti   | Controllo Crediti D.M. 124 | Tasse St   | lampe      |              |         |         |  |
| TASSE per la richiesta di Immatricolazione Tra i dati visualizzati non è possibile modificare quelli inseriti a suo tempo per la richiesta di ammissione presentata al Conservatorio (es. dati anagrafici e\o tasse). |                              |                     |                            |            |            |              |         |         |  |
| O Inserisci tassa                                                                                                    |                              |                     |                            |            |            |              |         |         |  |
| Mod. Elim.                                                                                                    | Tipo tassa                   | Tipo esonero        | Anno Accad.                | N° versam. | ta versam. | Data incasso | C.C.P.  | Importo |  |
| 📝 🕌 A                                                                                                    | MMISSIONE                    | 2                   | 011/2012 123450            | 5          | 12/12/2012 |              | 1016 12 |         |  |

Bisogna inserire le NUOVE TASSE per effettuare l'Immatricolazione al Corso musicale di base. Per inserire una nuova tassa relativamente, cliccare su "Inserisci una nuova tassa".

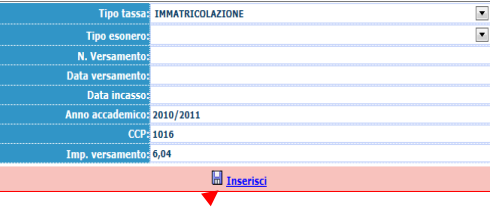

A fine inserimento cliccare su "Inserisci".

### 5. QUALI TASSE INSERIRE?

Per inserire la tassa dell'immatricolazione al Corso Libero, andare sulla schermata **TASSE** e cliccare su **INSERISCI NUOVA TASSA** e selezionare il **TIPO TASSA** CONTRIBUTO CORSO DI BASE (400,00 €) La tassa in questione è pagabile con sistema PagoPA.

## 6. COME SI PAGA IL "CONTRIBUTO PROPEDEUTICO" TRAMITE PagoPA?

Per le tasse pagabili con PagoPA, bisogna generare il MAV per effettuare il pagamento. Per farlo, una volta INSERITA LA TASSA (punto precedente), selezionare **"+ Seleziona Tasse per PagoPA"** 

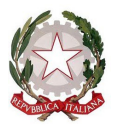

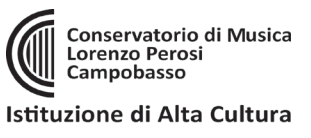

|                                                                                                    | - T-                         |  |  |  |  |  |  |  |  |  |
|----------------------------------------------------------------------------------------------------|------------------------------|--|--|--|--|--|--|--|--|--|
| Servizi FERVIZI FERVIZI FERVIZI FERVIZI FERVICI - Data odiema: 24/09/2022 18:59:10                                                                                                    | - 10 <sup>-6</sup> 6         |  |  |  |  |  |  |  |  |  |
| Anagrafica Esami sostenuti e Piano Studi Controllo Crediti Controllo Crediti D.M. 124 Tasse Stampe Allega documentazione Invia Domanda                                                                                                    |                              |  |  |  |  |  |  |  |  |  |
| DOMANDA LETTA DALLA SEGRETERIA                                                                                                    |                              |  |  |  |  |  |  |  |  |  |
| TASSE - per la richiesta di Immatricolazione <sup>(4)</sup> Non è possibile modificare dati insenti a suo tempo per la nchiesta di Ammissione presentata ecceto l'Importo ISEE/U.     La domanda è stata letta ma ancora NON lavorata dalla segreteria e NON è più inviabile/modificabile |                              |  |  |  |  |  |  |  |  |  |
| ↓ Ø Inserisci tassa                                                                                                    |                              |  |  |  |  |  |  |  |  |  |
| <ul> <li></li></ul>                                                                                                    |                              |  |  |  |  |  |  |  |  |  |
| Mod. Elim. Img MAV\PagoPA Tipo tassa Tipo esonero Anno Accad. Importo ISEE Perc. su Importo Mssimo Importo Nº Versam. A.Solare Data ve                                                                                                    | sam. Data incasso C.C.P./C.C |  |  |  |  |  |  |  |  |  |
| AMMISSIONE 2022/2023 6,04 2022 26/07/2                                                                                                    | 022 1016                     |  |  |  |  |  |  |  |  |  |
| AMMISSIONE TRIENNIO 2022/2023 30                                                                                                    |                              |  |  |  |  |  |  |  |  |  |

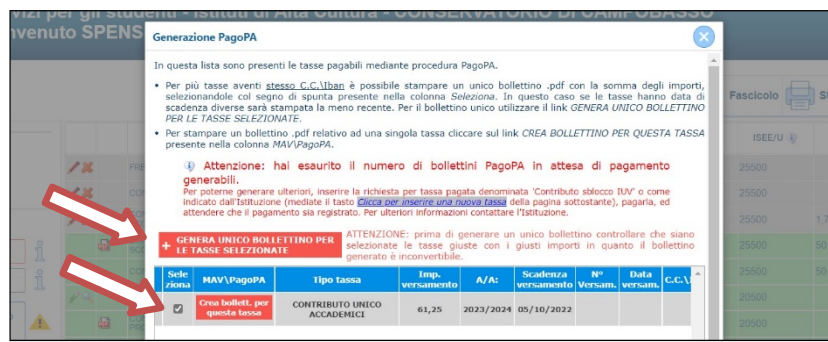

Una volta generato il PDF del PagoPA, comparirà un'icona PDF vicino la tassa del CONTRIBUTO CORSO DI BASE. Se la cliccate si aprirà il PagoPA da pagare con tutte le informazioni necessarie.

**ATTENZIONE**: se cliccando l'icona PDF non si apre probabilmente avete attivo sul browser il **"blocco pop-up**". In alto a destra del vostro browser, dopo l'indirizzo della pagina web, trovate la notifica. Disattivate il blocco pop-up e riprovate ad aprire il PDF e si aprirà regolarmente.

Le tasse <u>versate attraverso il sistema PagoPA</u>, sono contrassegnate con il simbolo PagoPA e vengono notificate automaticamente al Conservatorio entro 3-5 giorni dal versamento. Non bisogna quindi segnalare il pagamento o allegare ricevute, basta effettuarlo.

### 7. INVIO DOMANDA TELEMATICAMENTE

Si rammenta che una volta inseriti i dati anagrafici e le tasse si deve cliccare su INVIA DOMANDA per inviare la richiesta di immatricolazione <u>telematicamente</u>. Riceverete in risposta, entro i 3-5 giorni lavorativi una mail di conferma dal Conservatorio.

A T T E N Z I O N E !!! LE DOMANDE DI ISCRIZIONE DEVONO ESSERE PRESENTATE IN BOLLO. RICEVUTA LA DOMANDA VIA MAIL, BISOGNA APPLICARE UNA MARCA DA BOLLO DA 16.00 EURO, FIRMARE LA DOMANDA CON FIRMA AUTOGRAFA, CONSEGNARLA A MANO in Segreteria Didattica obbligatoriamente.

#### NOTE IMPORTANTI:

- Le iscrizioni vanno effettuate entro 5 giorni lavorativi dalla comunicazione della Segreteria di avvenuta ammissione (e non dalla pubblicazione delle Graduatorie delle Ammissioni).

- Riguardo le segnalazioni dei docenti di preferenza o dei giorni della settimana in cui fare lezione che sono state indicate in fase di Ammissione nelle NOTE, si ribadisce che il Conservatorio cercherà di venire incontro alle richieste ricevute, ma si riserva il diritto di assegnare gli studenti con docenti o in giorni differenti per venire incontro alle proprie esigenze organizzative.